## Video Visits & Test Results

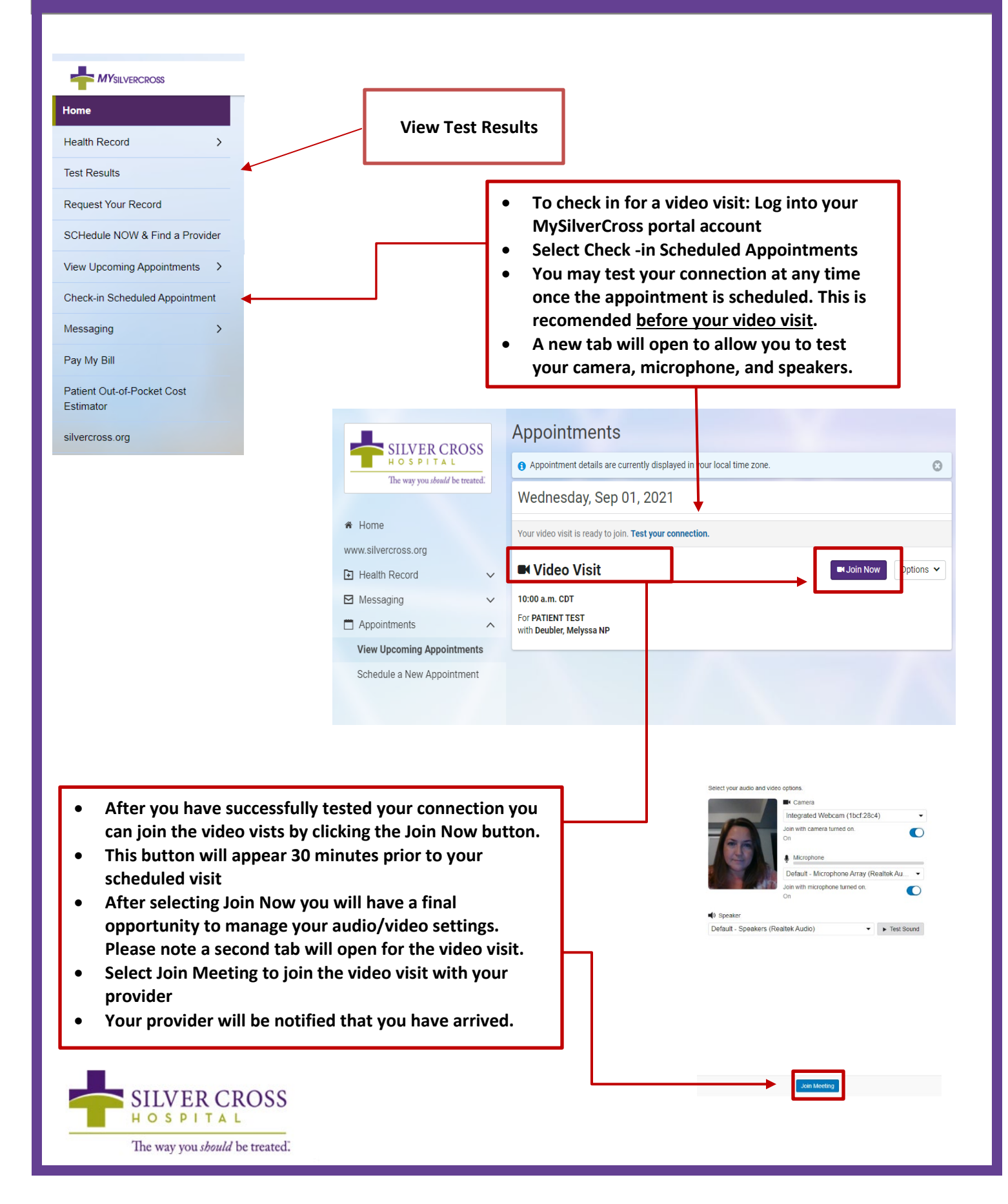